GATS<sup>®</sup> Graduate Admissions Tracking System The Graduate School, Northwestern University

## Assigning Yourself to an Applicant

## <u>Step 1</u>

Select the applicant you wish to review from the Applications tab and click his or her name to open the Applicant Detail Page.

| Last name 🔺    | First name 🔺 | Gender <del>\$</del> | App date \$ | Specialization 🔶      | Prev school 1                                      | 🗦 Ugrad GPA 🖨 | DOB \$     | Complete? \$ |
|----------------|--------------|----------------------|-------------|-----------------------|----------------------------------------------------|---------------|------------|--------------|
| <u>Brady</u>   | Greg         | Male                 | 2010-07-02  | writing               | Univ Notre Dame                                    | 3.75          | 1970-01-01 | Yes 🖾        |
| Clouse         | George       | Male                 | 2010-07-05  |                       | Carnegie Mellon University                         | 3.75          | 1987-01-20 | Yes 🖾        |
| <u>Costner</u> | Kevin        | Male                 | 2010-07-05  |                       | The Queen's College, Oxford                        | 0.00          | 1977-02-25 | No 🖾         |
| Do             | Scooby       | Male                 | 2010-07-02  | quantitative analysis | Fudan University Shanghai                          | 95.00         | 1980-02-01 | No 🖾         |
| Geller         | Monica       | Female               | 2010-07-05  | writing               | Univ Notre Dame                                    | 4.00          | 1985-05-15 | No 🖾         |
| Green          | Rachel       | Female               | 2010-07-05  | reading               | Ecole des hautes Etudes en Sciences sociales (EHES | 0.00          | 1980-04-15 | No 🖂         |

## <u>Step 2</u>

On the Applicant Detail Page, expand the Review Information area.

| Ξ | Review Information               |                  |                |       |  |  |  |  |  |
|---|----------------------------------|------------------|----------------|-------|--|--|--|--|--|
|   | Reviewer                         | Review Complete? | Reviewer Notes | Score |  |  |  |  |  |
|   | No reviewer found.               |                  |                |       |  |  |  |  |  |
|   | Add this applicant to my reviews |                  |                |       |  |  |  |  |  |

## <u>Step 3</u>

Click the Add this applicant to my reviews button. This applicant will now appear with the rest of your reviews in the Reviews tab.